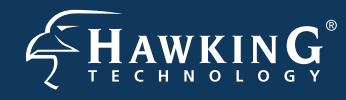

Part No. HWABN1

Hi-Gain™ Wireless-300N Access Point∕ Bridge

# **Start Here** ►▷►

## Check Package Contents & Requirements

#### **Package Contents**

- •1x Wireless-300N A/Bridge
- •1x Power Adapter
- 1x Ethernet Cable

- •1x Setup CD -ROM
- 1x QIG (Quick Install Guide)
- •2x Dipole Antennas

#### Requirements

- Internet Access with router or modem
- PC Computer (for configuration only)
- Power Outlet

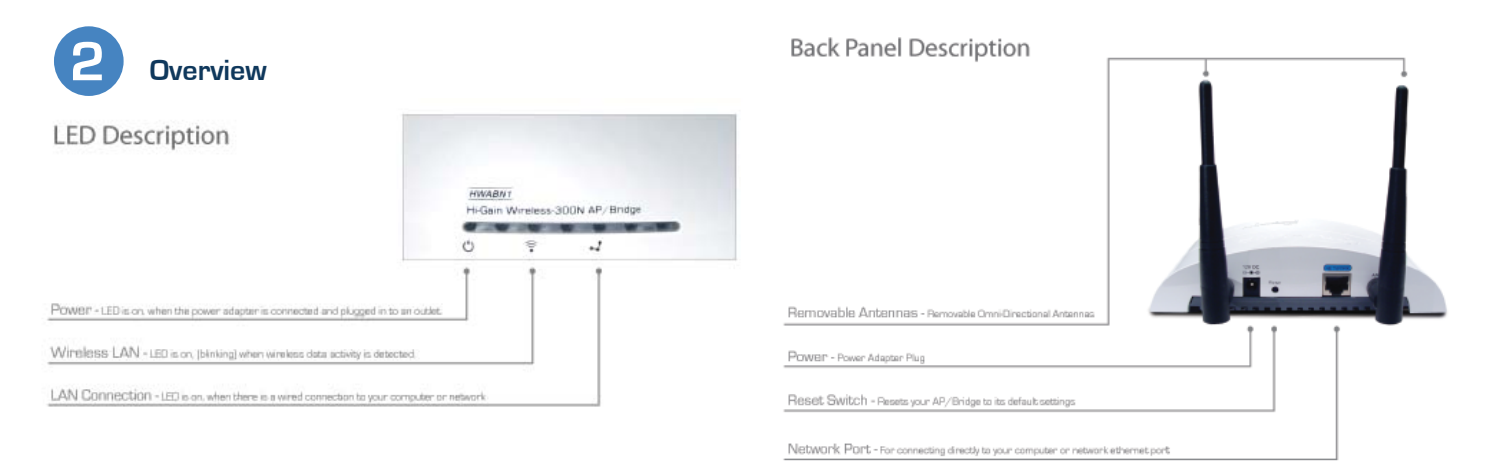

Connecting the AP/Bridge

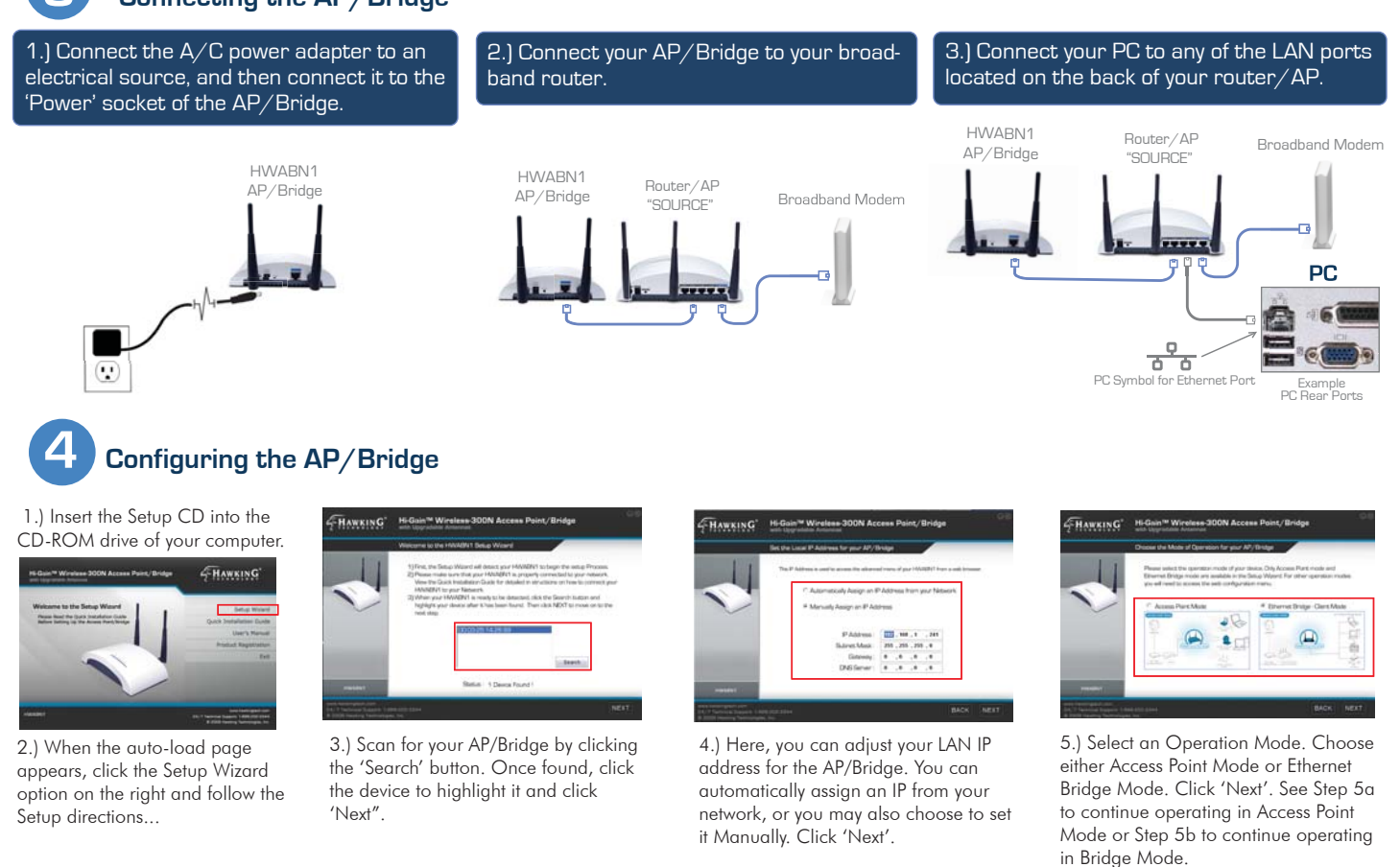

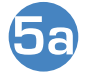

### **Operating in Access Point Mode**

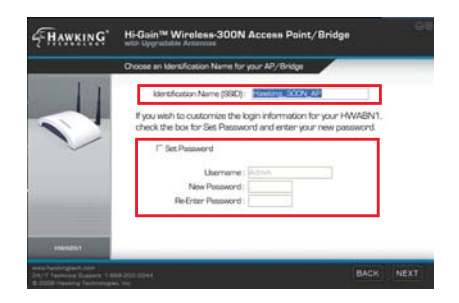

6.) Choose a name for your AP/Bridge. You will use this name to identify and connect to the network. Optionally, you may change your login username and password to the web-user interface at the IP address you selected previously. Click 'Next'.

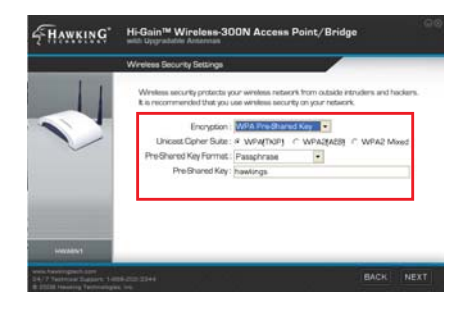

7.) In Access Point Mode, it is optional to setup an encrypted network. If you don't, your new wireless network will be open to any and all users who can see your network. Hawking suggests setting up a basic WPA security as shown above.

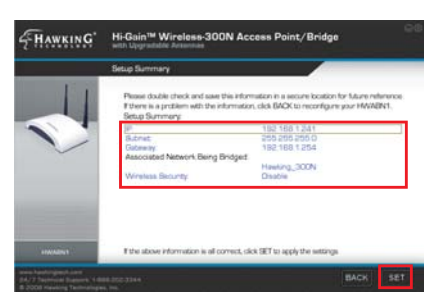

8.) The Setup Summary displays all your recently configured settings for the HWABN1 AP/Bridge. Please double check all settings to make sure they are correct and remember the IP address for logging into the web-user interface. Click 'SET' to apply all settings.

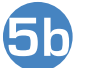

## Operating in Bridge Mode (Client Mode)

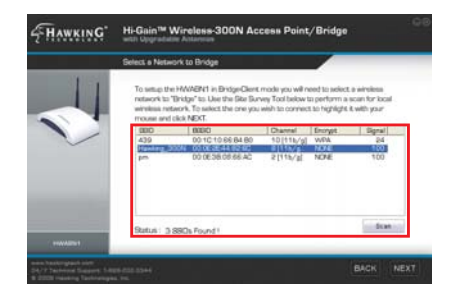

1.) In Bridge Mode, you must scan for the wireless network that you would like to "bridge" to your wired network device. Select the network and click 'Next'.

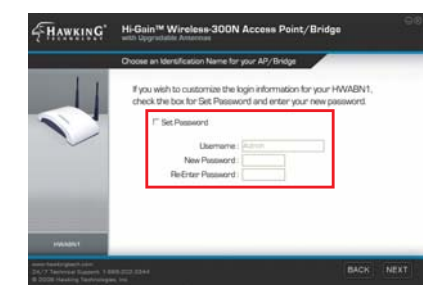

2.) Here you are given the option to change the password for log-in to the web-user interface. If you wish to leave the log-in information as the default settings (Username: admin, Password: 1234) click 'NEXT' to move on.

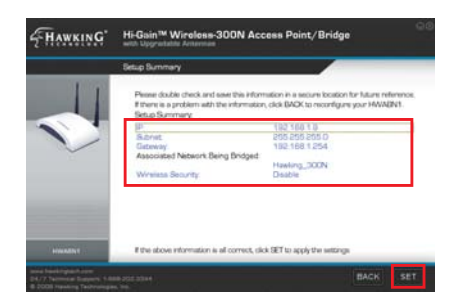

3.) The Setup Summary displays all your recently configured settings for the HWABN1 AP/Bridge. Please double check all settings to make sure they are correct and remember the IP address for logging into the web-user interface. Click 'SET' to apply all settings.

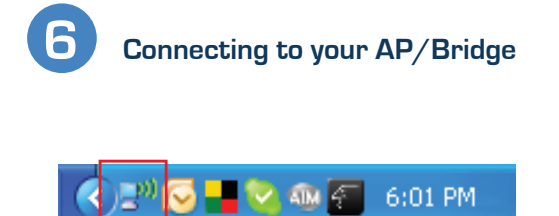

1.) To connect to your new wireless network, click the wireless network icon in your system tray. It is located in the bottom right-hand corner of your desktop.

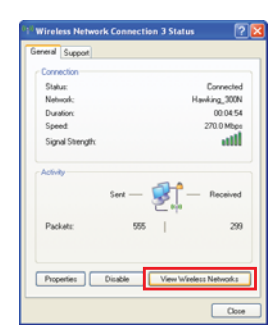

2.) Click the 'View Wireless Networks' button in the 'Wireless Network Connection Status' window.

| Network Lasks                                                                                                    | Choose a wireless network                                                                                                    |                                            |
|----------------------------------------------------------------------------------------------------|----------------------------------------------------------------------------------------------------|--------------------------------------------|
| S Tabash rational lat                                                                                                    | Oth an item in the lat below to connect to a vanises retrieval in range or to get more<br>efformation.                           |                                            |
| Stip a series set-out<br>for above or evaluation                                                                                                    | ((O)) Hanking_200%                                                                                                    | Automate: 🙀                                |
|                                                                                                    | Charactured environment                                                                                                    | lite                                       |
| Robited Tasks                                                                                                    | (LOJ) 2646 1460                                                                                                    |                                            |
| A CONTRACTOR OF A CONTRACTOR OFTA CONTRACTOR OFTA CONTRACTOR OFTA CONT | The second second balance between                                                                                                | illo                                       |
| Tato contra                                                                                                    | from absolutese                                                                                                    |                                            |
| Conge the order of products                                                                                                    | T .                                                                                                    | ilto                                       |
| Sa Owner advanced                                                                                                    | (ros) 429                                                                                                    |                                            |
| ana                                                                                                    | To Security english services heteroid (MPA)                                                                                      | (III)                                      |
|                                                                                                    | (real) Hashing 2005,40                                                                                                    |                                            |
|                                                                                                    | The second second second second                                                                                                  |                                            |
|                                                                                                    | The introduct is carding and for agent access, to have<br>not each size, for make to others. If you even to co-<br>okit Connect. | enni sert sver Thi<br>reach to Thi reform, |

3.) Find your new network (default ID: Hawking\_300N\_AP/Bridge) and click on it twice or select and click 'Connect'. You can now enjoy your newly extended wireless network!

NOTE: If you have WPA Security enabled you will be prompted to enter your password.